# Adding a Wireless Room Unit

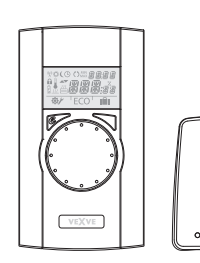

Wireless Boom Unit for the AM40 ECU:

product nr. 1140041: Pack A, Wireless room Unit & Transmitter

### Mechanical assembly:

Connect RE-antenna unit to RE-connector in ECU, place antenna as high as possible. Antenna can be extended for better RF-reception with ready coupled wire.

(10 meter extension cord Vexve nro. 1920096)

Remove the protective plastic from the batteries in Room Unit and check that "RU" appears on the screen

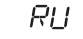

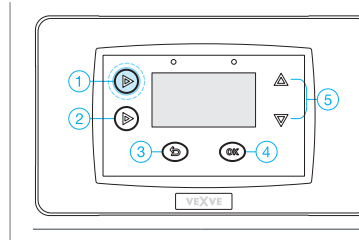

After mechanical assembly press button 1 two times to reach the Main menu.

Main menu >> go to Device settings >> go to Communication menu using up&down

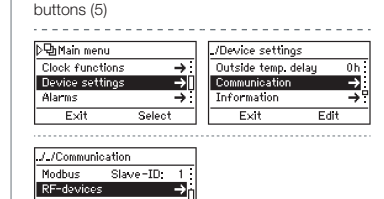

In Communication menu >> go to RF-devices where You find RF-devices section

Edit

Exit

#### Room unit must be powered and word RU must be on the screen!

(If there is something else on the screen You must press the commissioning button D on the room unit with tip of a pen. Select DEfa from the commissioning menu and select Yes for that.

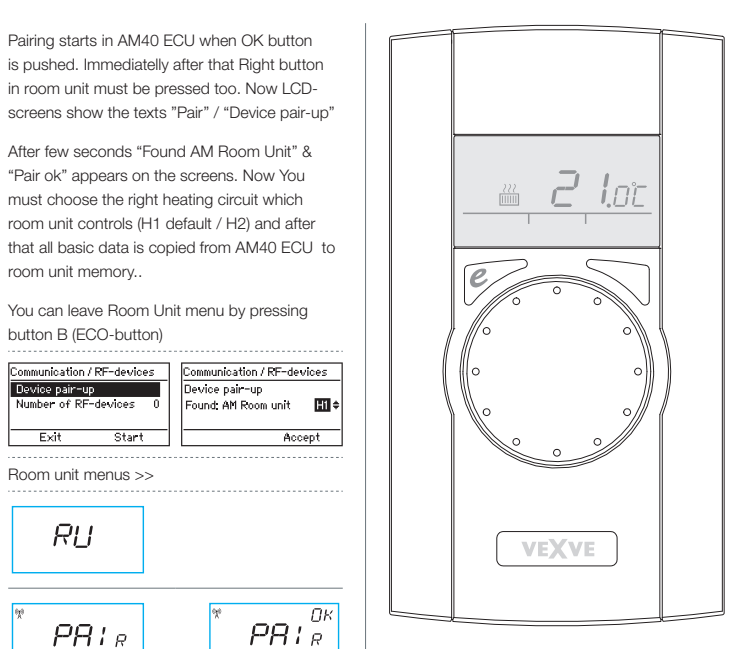

# VEXVE Pajakatu 11

38200 Sastamala, Finland Tel. +358 10 7340 700 Fax. +358 18 44 52 316 vexve.controls@vexve.fi

www.vexve.fi.

# Adding second heating circuit

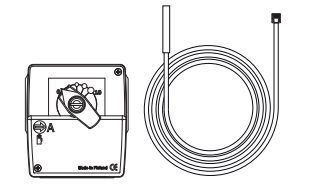

For controlling second heating circuit with AM40 You need second valve motor and supply water temperature senso

Product nr. 1140042: Pack B, heating circuit 2 motor package includes all necessary parts

Mechanical assembly: Mechanical assembly is same as in heating

circuit 1 except: Motor Unit connected to M2 connector.

Supplywater sensor connect to IN2 connector.

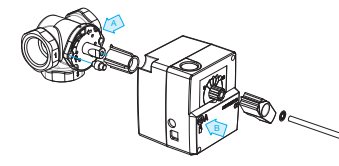

(A) Check the valve operational direction before installation

( B ) In manual mode check that valve/motor combination turn 90-degrees with reasonable torque!

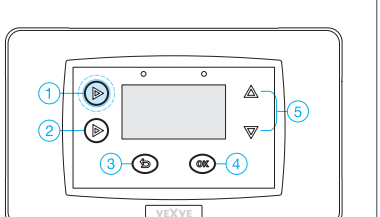

After mechanical assembly press button 1 two times to reach the Main menu

Up/down buttons (5) are used for moving in menus OK button (4) is for enter / accepting values.

button is for undo/exit.

Main menu >> go to Device settings >> go to H2 options

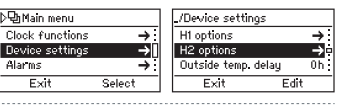

For second Heating Circuit there are three different heating types:

Radiator heating

room unit memory..

button B (ECO-button)

Room unit menus >>

RIJ

PRIR

Start

Exit

Constant temperature heating mode to maintain supply water in adjusted value.

valve and last Control type. Notice that Control

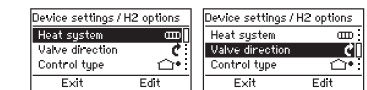

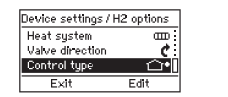

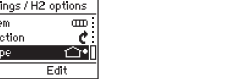

Control type info

Outdoor temperature controlled system using curves

curve adjustment is always needed

even when room compensation is in use with RF-Room Unit You must roughly adjust right curve (+/- 5 degrees) 🗊 Indoor temperature controlled system àla

- AM20-W patented indoor regulation algorithm that don't need heating curve settings at all.
- you can use this control program when RF room unit is in use

no curve settings at all When You have made the choises press exit

button (3) to enter basic screen

From now on You find Circuit 1 and Circuit 2 basic screens behind the button number 1.

Measured values and Main menu are also found behind that button.

# Vexve AM40 Instruction Manual

### Vexve AM40 Heating Controller delivery includes:

AM40 ECU, motor unit, connection adapters for Vexve AM & Termomix type valves. Power Sup-

ply 230 VAC/18 VAC. External temperature sensor (NTC) with 15 meter

Supply water temperature sensor (KTY) with 3 meter wire & pipe attachment ties

#### Accessories:

wire and wall mount box.

Wireless Room Unit and transmitter, motor package for second heating circuit, additional Room Unit for second circuit. Adapters for various type of valves.

#### Pack A, wireless room unit and transmitter part

Product no. 1140041 // EAN 6415843670558

- Wireless room unit
- Alkaline AA batteries 3 pcs included (lifetime over two years)
- antenna unit for the central unit AM40 with 1.5-m cable

#### Pack B, heating circuit 2 motor package

Product no. 1140042 // EAN 6415843670565

- valve motor 24 VAC with 1.5-metre cable and guick connector
- return water sensor with 3-metre cable and quick connector
- connection equipment for Vexve AMV and Automix type valves

### Pack C, additional room unit

Product no. 1140043 // EAN 6415843670572

- wireless room unit for second circuit
- Alkaline AA batteries 3 pcs included

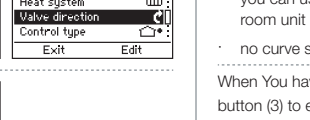

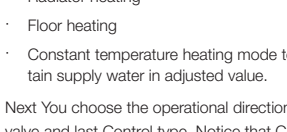

Next You choose the operational direction of

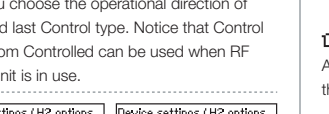

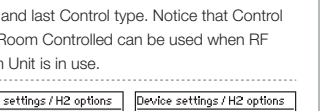

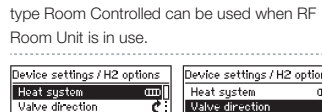

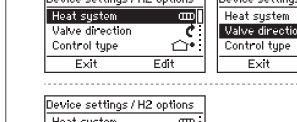

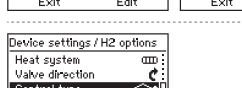

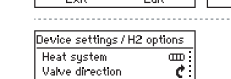

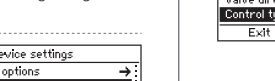

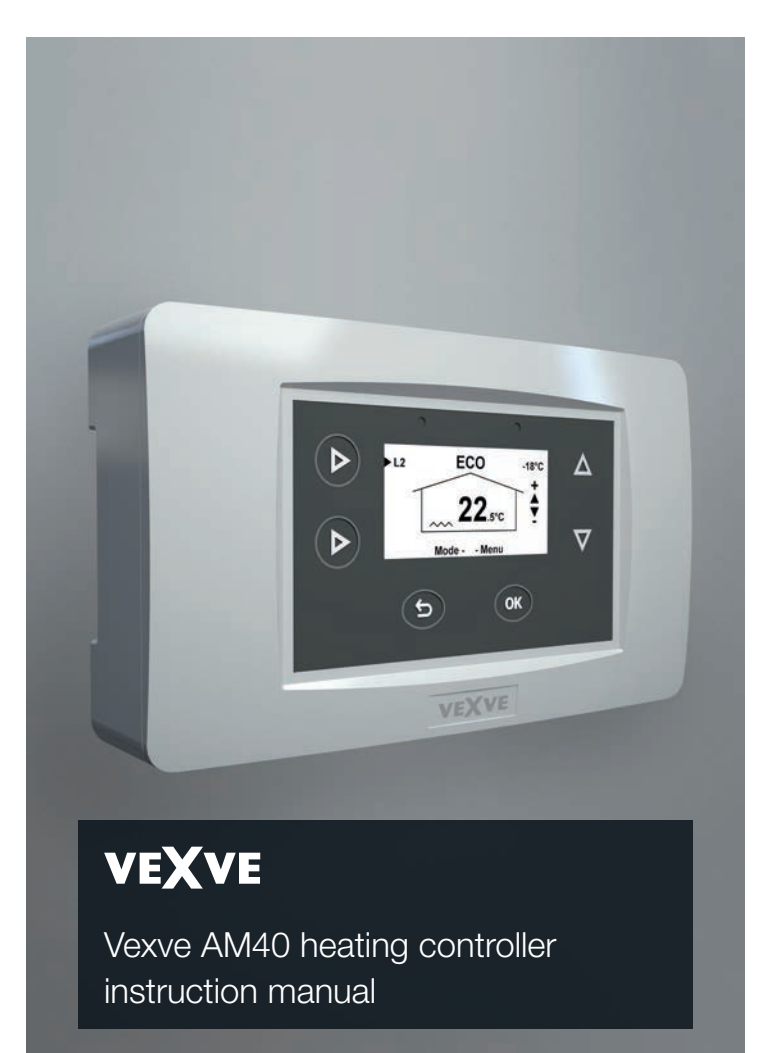

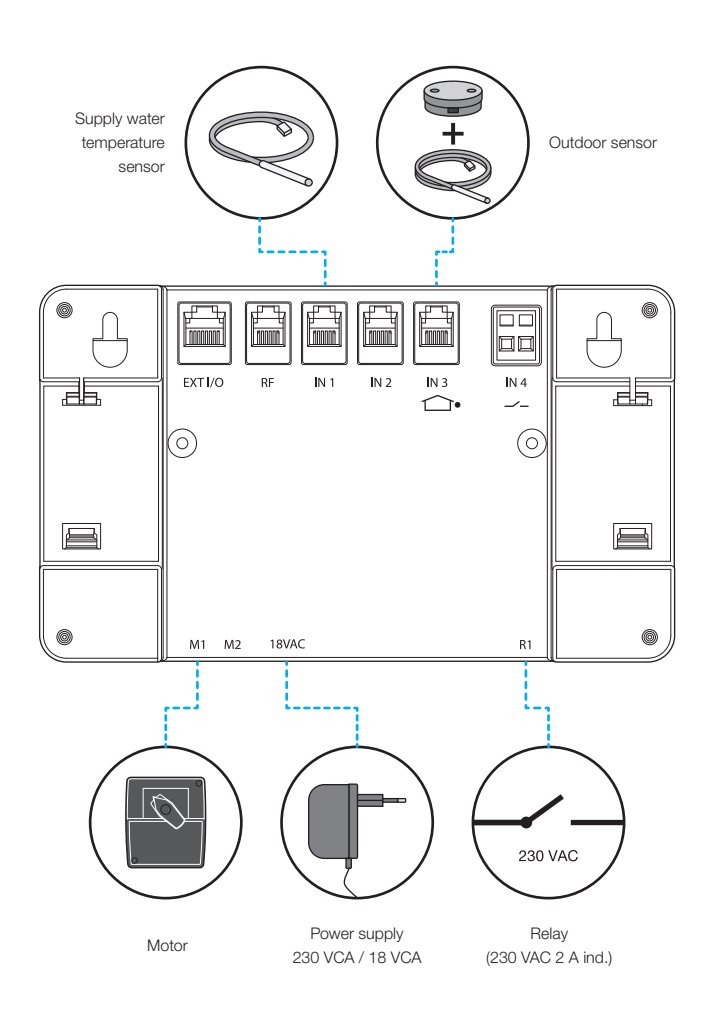

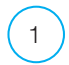

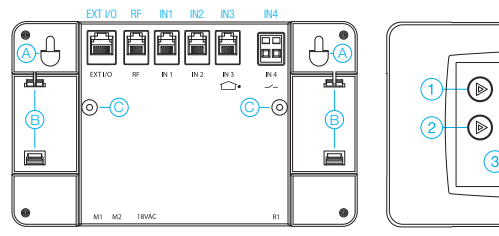

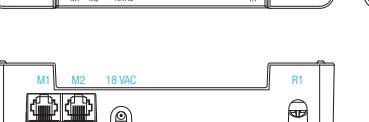

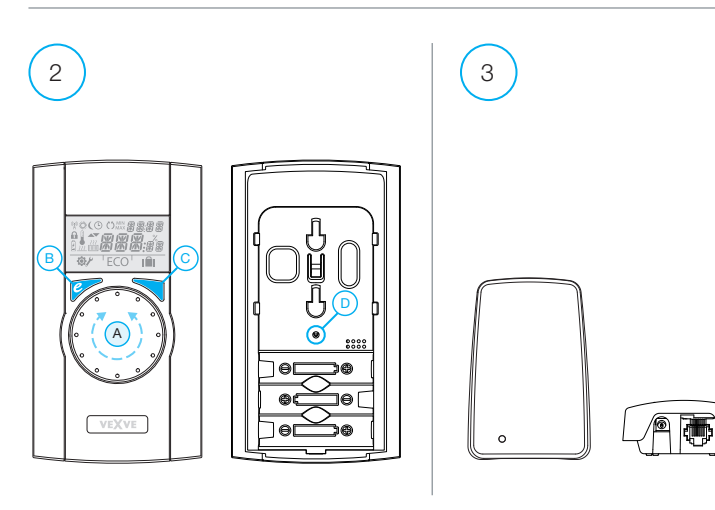

## Buttons and connections

### AM40 buttons, picture 1

 $\square$ 

 $\nabla$ 

<u>3-</u>(b) (c)-4

5

|   | Basic screen                                                                                 | In menus        |
|---|----------------------------------------------------------------------------------------------|-----------------|
| 1 | basic screen circuit 1 and circuit 2, measured values                                        | main menu       |
| 2 | fast Eco functions                                                                           |                 |
| 3 | easy checking ECO mode & Week program values                                                 | Cancel          |
| 4 | fast editing Circuit values                                                                  | OK              |
| 5 | Up&Down keys for fast Room temperature finetuning (parallel<br>displacement) in basic screen | moving in menus |

### WRU buttons, picture 2

| ſ |   | Basic screen                                  | In menus                 |
|---|---|-----------------------------------------------|--------------------------|
|   | А | For adjusting the temperature                 | selecting menu functions |
| ſ | В | One push: ECO mode on                         | Cancel                   |
|   |   | A long push (over 3 seconds): Away mode on    |                          |
| ſ | С | One push: accept selection                    | OK                       |
|   |   | A long push (over 3 seconds): go to user menu |                          |
| ſ | D | One push: go to installation menu             |                          |

### Connectors in the backside of FCLL picture 1

| RF     | antenna unit connector                                                                       |  |  |
|--------|----------------------------------------------------------------------------------------------|--|--|
| IN1    | supply water temperature sensor 1-circuit                                                    |  |  |
| IN2    | supply water temperature sensor 2-circuit                                                    |  |  |
| IN3 🗇• | external temperature sensor                                                                  |  |  |
| IN4    | contact info (away switch) /sensor                                                           |  |  |
| R1     | potential free relay 2Amp inductive, screw contact (only for professional electrician) Cover |  |  |
|        | must be opened to acces R1 relay, see picture 1 section C                                    |  |  |
| M1     | motor unit 1-circuit                                                                         |  |  |
| M2     | motor unit 2-circuit                                                                         |  |  |
| 18 VCA | external power supply connector                                                              |  |  |
| EXTI/O | external data connection                                                                     |  |  |
| A      | Wall mounts                                                                                  |  |  |
| В      | DIN connectors                                                                               |  |  |

# First start

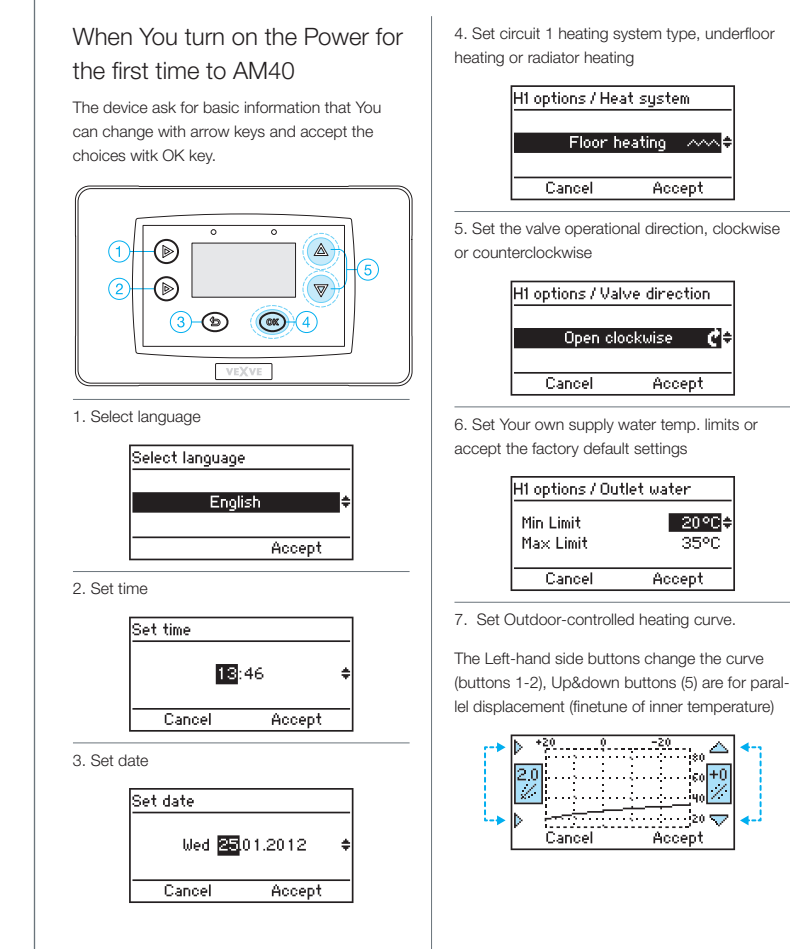

# Valve assembly

Connect motor(s) to mixing valve with included connection adapters.

Motor units are suitable for valves like: MUT, ESBE (not VBG), LK, Belimo, Barberi, Vexve, Esbe VRG serie valves has separate adapter part available (Vexve nr.1920117) (A) Check the valve operational direction before

(B) In manual mode check that valve/motor combination turn 90-degrees with reasonable

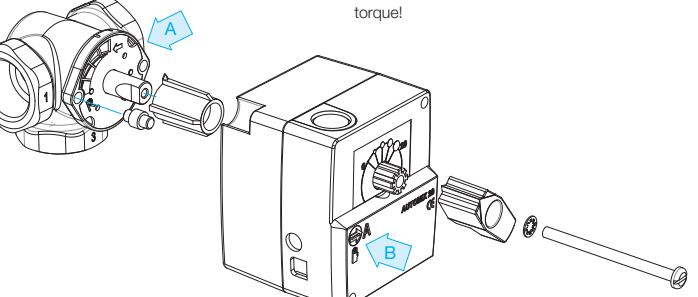

installation.

### Vexve AMV range:

The pin is already in the left-hand side of the valve. Only the Termomix adapter from the installation kit should be installed on the stem. The pin side may be changed if the engine position requires it.

Place valve and motor unit in zero position.

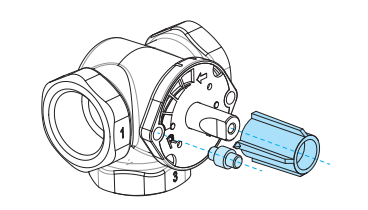

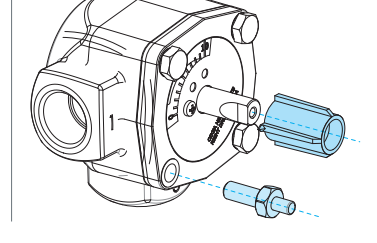

A suitable pin screw and adapter from the instal-

Termomix valves:

lation kit should be installed.

Connect motors to M1 & M2 connectors in AM40, M1 if only one circuit is in use

from mixing valve using pipe attachment ties. Attach the sensor cable to IN1 connector in AM40. Do the same in circuit 2 if included, attach sen-

Place Supply Water sensor 1 to pipeline 5-25 cm

sor cable to IN2 connector in AM40. Attach the external temperature sensor using

wall mount box to suitable place in outer wall. (Secure location, not direct sunlight or snow / rain to sensor box).

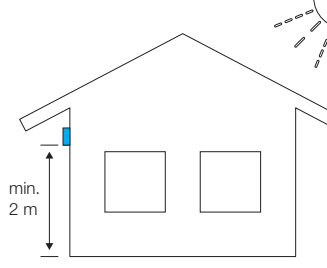

Attach the sensor cable to IN3 1 connector in AM40

If necessary the sensor wire can be easily extended with ready to use 10 meter extension cord (Vexve nro. 1920096).

Cable lenghtening must be located inside the building!

#### If AM40 consist also Wireless Room unit:

Connect RF-antenna unit to RF-connector in AM40, place antenna as high as possible. Antenna can be lenghtened for better RF-reception with ready

(10 meter extension cord Vexve nro. 1920096)

wire.

Relay control is used for example pump control. in that case 230 VAC wire must be connected to go thru R1 connector by opening the cover of AM40.

Notice 230 VAC connection needs professional electrician!!

Contact info connector IN4 connector can be a normal on/off switch. (Away switch as default set). It is also usable for future temp, sensor use.

Attach the AM40 Control Unit with convenient location with included assembly parts.

The device can be attached to the wall with the screws included.

Also 35 mm DIN-rail connectors are ready in the back of the CPU.

Higher curve with key 1

Curves from 0.2 up to 5.0 in 0.2 steps

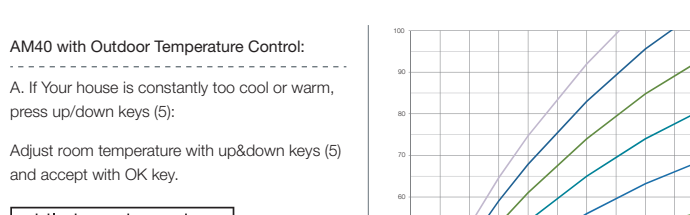

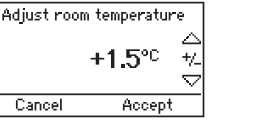

AM40 with Outdoor Temperature Control:

press up/down keys (5):

and accept with OK key.

Room Temperature Control

This control adjusts the room temperature with the assumed room degrees from the start situation

B. If Your house is too cool or too warm in cold period, press key (4) twice:

Select higher curve if it's too cool or lower curve if it's too warm

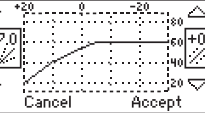

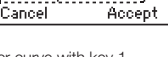

Lower Curve with key 2

from 5.0 up to 9.5 in 0.5 steps

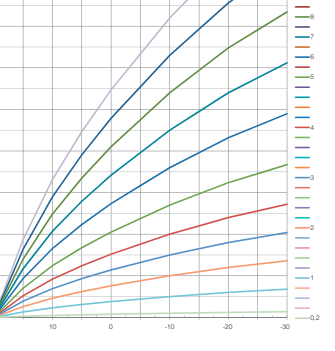

In this chart You can see formula between outside temp and supply water temp with different curves

Fxample

-10 °C outside temperature Supply water +40 °C using curve 4 Supply water +30 °C using curve 2

Notice that min limit and max limit affect how hot/cool supply water can be!

To check those values press key(4) once when you are in the basic screen.

Modifying is also possible in same menu with OK button(4) and up&down buttons (5)

AM40 has the following default curves: Underfloor heating Curve 2 Radiator heating Curve 4

Type of building affect to curve selection as: Old houses with bigger curves New houses with smaller curves

0.2 - 5.0 in 0.2 steps Curves: 5.0 - 9.5 in 0.5 steps

Parallel displacement is not adviced to be used when You start AM40 for the first time.

For end user finetuning is very easy in basic display with up&down buttons (5) if there is constantly too high or low temp in living area.

When You use a wireless room unit it is natural to control living area temperature with RF-Room unit. In that case You can accept factory default curves in this step.

See outside temp vs. supply water temp. curve at the end of this manual!

8. After setting up above information You are in the basic displa

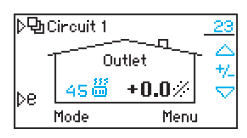

Situation in the basic screen:

The outside temperature is displayed top right corner and the line below it shows that outside temperature control is in use, supply water temp is seen next to heating type symbol.

(above You can see outside controlled radiator heating where supply water is 45-degrees)

Fine adjustment to room temperature can be done with up&down buttons (5).

The expected change in room temperature, (+/-) degrees is showed on the screen with large digits

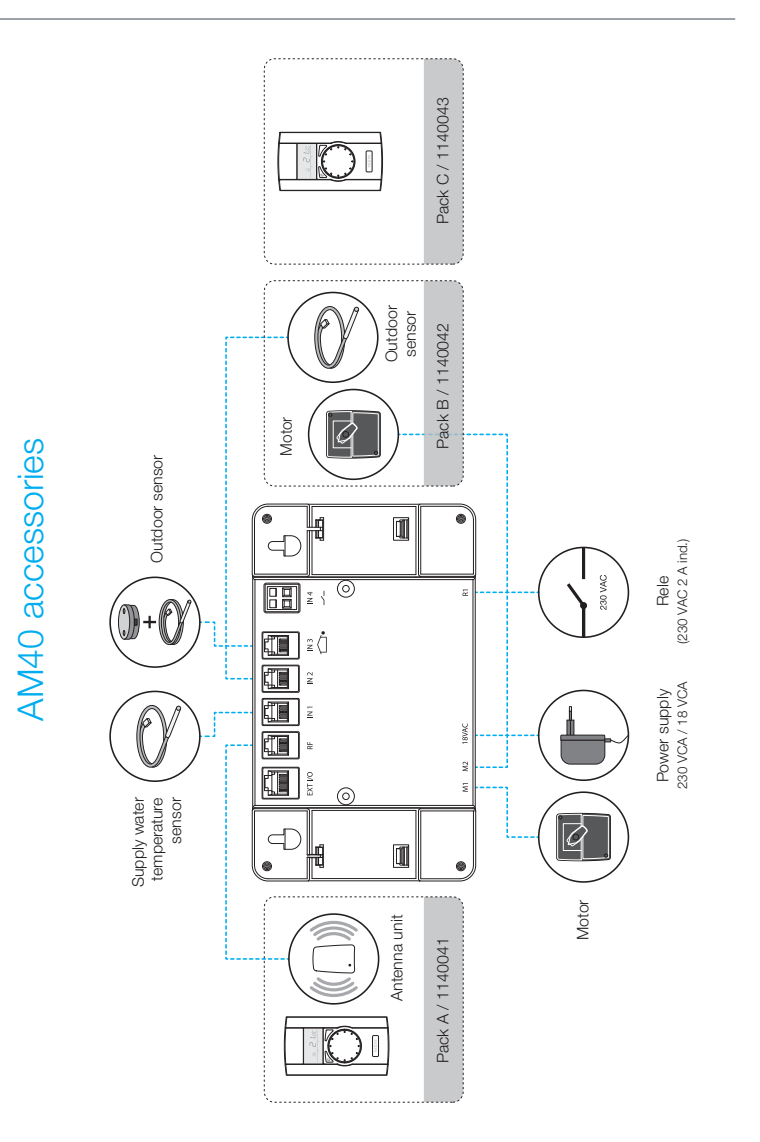